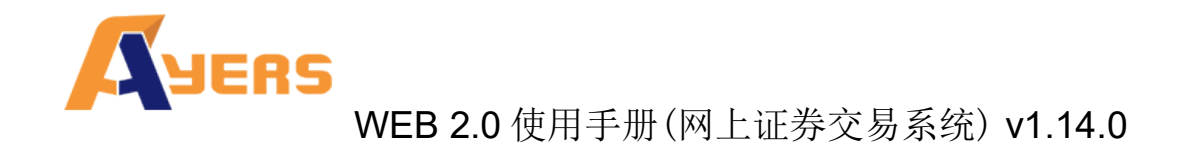

# AyersGTS

## WEB 2.0 网上证券交易系统

# 使用手册

Ayers Solutions Limited

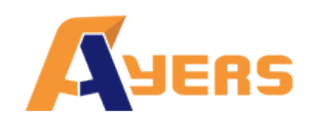

# 修改纪录

| 版本       | 日期          | 详情                           |
|----------|-------------|------------------------------|
| V1.13.7  | 2015年9月10日  | 最初版本                         |
| V1.13.8  | 2015年12月15日 | 版本更新                         |
| V1.13.9  | 2016年01月22日 | 版本更新                         |
| V1.13.10 | 2016年07月06日 | 版本更新                         |
| V1.14.0  | 2018年11月12日 | 更改 Logo 及新增 Cybersecurity 内容 |

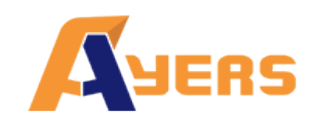

# <u>目录</u>

| 1 | 序      |                                    | 4  |
|---|--------|------------------------------------|----|
| 2 | 关于 Aye | ersGTS 网上证券交易系统                    | 5  |
| 3 | 开始使用   | ]                                  | 6  |
|   | 3.1    | 登入                                 | 6  |
|   | 3.2    | 更改密码                               | 9  |
|   | 3.3    | 更改用户资料(如有)                         | 10 |
|   | 3.4    | 登出                                 | 10 |
| 4 | 订单处理   | 星                                  | 11 |
|   | 4.1    | 输入买卖盘                              | 11 |
|   | 4.2    | 程序买卖                               | 13 |
|   | 4.3    | 更改买卖盘                              | 15 |
|   | 4.4    | 取消买卖盘                              | 17 |
|   | 4.5    | 查询订单数据                             | 18 |
|   | 4.6    | 已成交订单查询                            | 19 |
|   | 4.7    | 股票 / 现金结存                          | 20 |
|   | 4.8    | 讯息/提示                              | 21 |
| 5 | 新股认购   | ۶                                  | 22 |
| 6 | 报表     |                                    | 24 |
| 7 | 附录 A:  | 问与答                                | 25 |
|   | 7.1    | 使用「网上交易服务」须要安装任何软件或硬件吗?            | 25 |
|   | 7.2    | 为何网上客户有时收不到登入网上平台的密码?              | 25 |
|   | 7.3    | 为何不能显示交易资料区?                       | 25 |
|   | 7.4    | 为何交易资料区的文字无法正常显示?                  | 25 |
|   | 7.5    | 如何计算可动用资金?                         | 25 |
|   | 7.6    | 网上客户下的订单,用户可否在 GTS 中修改或取消?         | 25 |
|   | 7.7    | 交易资料能保存在系统多久?                      | 25 |
|   | 7.8    | 订单的交易状态是什么意思(等待中,批核中)?             | 26 |
|   | 7.9    | 订单拒绝原因                             | 26 |
|   | 7.9.   | 1 為何訂單拒絕 "by price warning"?       | 26 |
|   | 7.9.   | 2 為何訂單拒絕 "by invalid order price"? | 26 |
| 8 | 订单类型   | <u>u</u>                           | 27 |
|   | 8.1    | 开市前时段分那几种?                         | 33 |
|   | 8.2    | 收市时段分那几种?                          | 33 |

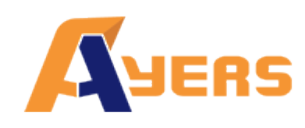

## 1 序

本使用手册提供如何使用 Ayers Global Trading System (AyersGTS) 网上证券交易系统 WEB 2.0 的详细步骤。

AyersGTS 网上证券交易系统包含以下简单易用的模块,让用户灵活及更有效率地处理交易业务。

- 登入
- 买入 / 沽出股票
- 更改买卖盘
- 取消买卖盘
- 股票 / 现金结存
- 查询股价
- 账户管理
- 登出

本使用手册包含下列章节:

| 章节 | 内容                               |
|----|----------------------------------|
| 1  | 引言                               |
|    | 简单介绍本使用手册                        |
| 2  | 关于 AyersGTS 网上证券交易系统             |
|    | 提供 AyersGTS 网上证券交易系统的信息,系统概要     |
| 3  | 开始使用                             |
|    | 介绍登入、登出步骤                        |
| 4  | 订单处理                             |
|    | 详尽介绍有关订单处理,如下单 / 改盘 / 批核 / 查询等功能 |
| 5  | 电子新股认购                           |
| 6  | 报表                               |
| 7  | 问与答                              |
| 8  | 订单类型                             |

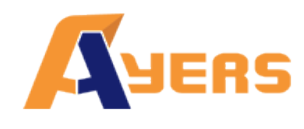

## 2 关于 AyersGTS 网上证券交易系统

AyersGTS 网上证券交易系统 WEB 2.0 是一个接合于 AyersGTS 的互联网交易平台。配合着 AyersGTS 全面功能,为用户提供高效率而完善的证券交易平台。

AyersGTS 崭新的运作模式绝对适合不同大小的本地或国际金融机构。依靠着 AyersGTS, 证券公司将可大大拓展其客户群及业务。

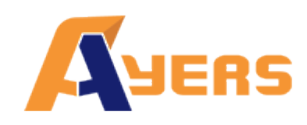

3 开始使用

#### 3.1 登入

AyersGTS WEB 2.0 网上证券交易系统登入程序:

- (a) 开启计算机。
- (b) 开启 Internet Explorer。
- (c) 输入网址。
- (d) 选择繁体、英文或简体语言。
- (e) 选择「宽带频上网」;如有防火墙,选择「经防火墙」。
- (f) 输入「用户名称」及「登入密码」,然后按「登入」;或按「重设密码」 以 重新输入。
- (g) 当客户登入时,系统会发送客户登入提示通知到客户的电子邮箱或短讯信箱。

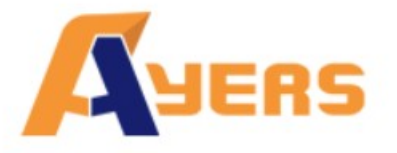

| 用户名称: |             |   |     |              |
|-------|-------------|---|-----|--------------|
| 登入密码: |             |   |     |              |
|       | <u>忘記密码</u> | 冯 |     |              |
|       | 简体          | • | 宽频上 | XX) <b>v</b> |
|       | 登入          | Ĩ | 设   |              |

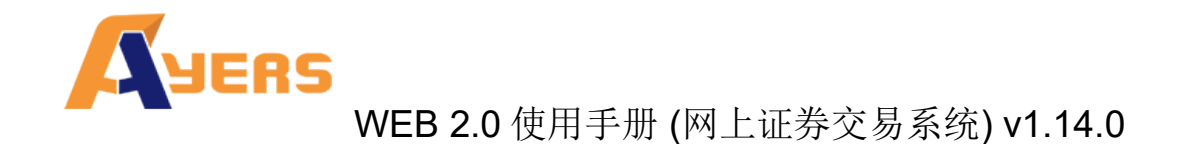

#### (h) 登入后,主窗口便会出现。

|              |                    | 订单输入 条件     | 订单                 |       | 港股                                        | 关股             | A                  | 股 B股                       |             |             |            | ப      |
|--------------|--------------------|-------------|--------------------|-------|-------------------------------------------|----------------|--------------------|----------------------------|-------------|-------------|------------|--------|
|              | YERS               | 证券名称        |                    |       | 符号: 00001:HK                              | EX             |                    |                            |             |             | 文料由大<br>UA |        |
| _            |                    | 市场          | HKEX - 香港股票        | Ţ     | 00001 €<br>现价                             | 和              |                    | 买盘                         |             | 高           | 开市         | Ç [    |
|              |                    | 买/沽         | 请选择                | ٣     | 79.64                                     | 50 .           | -0.700             | 79.650<br>卖盘               |             | 80.500<br>価 | 80.000     |        |
| <b>a</b> í í | 证券市场               | 订单类型        | E - 增强限价盘          | •     | 10.00                                     | <u> </u>       | -0.87%             | 79.700                     |             | 79.650      | 80.350     |        |
|              | 订单报表               |             |                    |       | 成交量<br>52调高/任                             |                |                    | 2.614M                     | 0 - 77 800  | 成交额<br>毎手   | 208.933M   |        |
|              | 交易报表               | 股票编号        |                    |       | 市盈率                                       |                |                    | 8.754                      |             | 市值          | 307.15B    |        |
| _            | 17X28 02           | 价格          |                    | 00    | 相关产品@                                     | 00001          |                    |                            |             |             |            |        |
|              | 订单父易报表             |             |                    |       |                                           | i), I          | Q证                 |                            |             | 牛熊          | E          |        |
|              | 111 A. Marm        | 最大数量        |                    |       | 12105 12378                               | 12525          | 人内<br>13298 1      | 13346 13444                | 14091 2344  | ()、<br>()   | 古          |        |
| Ň2           | 账尸管埋<br>           | 最大 \$       |                    |       | 13509 13551<br>14647 14921                | 14245<br>15101 | 14263 1<br>19707 2 | 14406 14541<br>20270 20377 | 14001 2044  | -           |            |        |
| 5            | 存款 / 提款            |             | 下单                 | 清除    | 21424 21732<br>25188 25504<br>27987 28173 | 23749<br>26409 | 24255 2<br>26428 2 | 24641 24646<br>26561 27386 |             |             |            |        |
|              | 示范                 |             |                    |       | 最少15分钟延时                                  | 报价 2018-11     | -14 15:54:02       | 2                          |             |             |            | 简      |
| +            | 其他                 |             |                    |       | 1                                         | 欢迎你! 亲爱        | 的客户 (CHU           | JN CHUN) , 最少 <sup>。</sup> | 15分钟延迟或前州   | 收市价资料是由艾    | 雅斯资讯科技有限公司 | 提供。免责声 |
|              |                    | 投资组合        | 今日订单               | 待成交订单 | 成交记录                                      | 讯息/提:          |                    |                            |             |             |            |        |
|              |                    | HKD等值→ 现金:  | 余额                 | 产品    | 产品名称                                      |                | 数量                 | 参考价                        | 货值(参考       | <b>š价</b> ) | 可按揭货值      | 货币     |
|              |                    | 可用现金        | 890,080,169.20     | 00001 | CKH HOLDINGS                              |                | 10,500             | \$103.0                    | 00 1,081,50 | 0           | 865,200    | HKD    |
|              |                    | 交易限額        |                    | 00002 | CLP HOLDINGS                              |                | 1,000              | \$94.10                    | 0 94,100    |             | 47,050     | HKD    |
|              |                    | 已用限额        | 0.00               | 00003 | HK & CHINA GAS                            |                | -1,000             | \$0.000                    | 0           |             | 0          | HKD    |
|              |                    | 可动用资金       |                    | 00005 | HSBC HOLDINGS                             |                | -400               | \$101.0                    | -40,400     |             | -40,400    | HKD    |
|              |                    | 总货值(前收市价)   | 1,135,200.00       |       |                                           |                |                    |                            |             |             |            |        |
| pns2.ayei    | rs.com.hk/mts.web/ | 投资组合单值/前政市: | (a) 891 215 369 20 |       |                                           |                |                    |                            |             |             |            |        |

- (i) 成功登入后,系统主窗口实时出现。主窗口分为4个区域:
  - 左上方 : 目录区

 $\triangleright$ 

≻

 $\triangleright$ 

- 中上方 : 订单输入区
- ▶ 右上方 :实时报价区
  - 下方 : 交易资料区

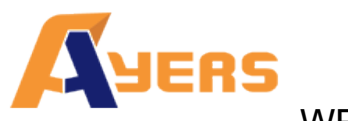

- (j) 系统主窗口会跟据显示屏的解像度而改变,如主窗口画面未能全部显示,接口 会以直行排列:
  - ▶ 上方 : 订单输入区
  - ▶ 中间 : 实时报价区
  - ▶ 下方 : 目录区和交易资料区

| <b>订单输入</b> 条件证 | 丁单          |          |                     |       |             |
|-----------------|-------------|----------|---------------------|-------|-------------|
| 证券名称            |             |          |                     |       |             |
| 市场              | HKEX - 香港股票 | т.<br>Т. |                     |       | •           |
| 买/沽             | 请选择         |          |                     |       | •           |
| 订单类型            | E - 增强限价盘   |          |                     |       | *           |
| 股票编号            |             |          |                     |       |             |
| 价格              |             |          | 00                  |       |             |
| 最大 数量           |             |          | 00                  |       |             |
| 最大 <b>\$</b>    |             |          |                     |       |             |
|                 |             |          |                     | 下单    | 清除          |
| 港股              | 美股          | A股       | B股                  |       |             |
| 符号: 00001:HKEX  |             |          |                     |       |             |
| 00001 长和        |             |          |                     |       |             |
| 现价              |             |          | 买盘                  |       | 高           |
|                 | -0.700      |          | 79.650              |       | 80.500      |
| 79.650          | -0.87%      | 6        | <b>卖盘</b><br>79.700 |       | 低<br>79.650 |
| 成交量             |             |          | 2.614M              |       | 成交额         |
| 52週高/低          |             |          | 107.000 - 7         | 7.800 | 每手          |
| 市盈率             |             |          | 8.754               |       | 市值          |
| 相关产品@000        | 01          |          |                     |       |             |

|                                                    |                                                    | il                                        | 股证                                        |                                           |                                           | 牛鹹证   |       |  |  |  |
|----------------------------------------------------|----------------------------------------------------|-------------------------------------------|-------------------------------------------|-------------------------------------------|-------------------------------------------|-------|-------|--|--|--|
|                                                    |                                                    |                                           |                                           |                                           | 认沽                                        |       |       |  |  |  |
| 12105<br>13509<br>14647<br>21424<br>25188<br>27987 | 12378<br>13551<br>14921<br>21732<br>25504<br>28173 | 12525<br>14245<br>15101<br>23749<br>26409 | 13298<br>14263<br>19707<br>24255<br>26428 | 13346<br>14406<br>20270<br>24641<br>26561 | 13444<br>14541<br>20377<br>24646<br>27386 | 14091 | 23442 |  |  |  |
| 最少15分                                              | 最少15分钟延时报价 2018-11-14 15:54:02                     |                                           |                                           |                                           |                                           |       |       |  |  |  |

欢迎你! 亲爱的客户 (CHUN CHUN),最少15分钟延迟或前收市价资料是由艾雅斯资讯科技有限公司提供。 全责声明

|--|

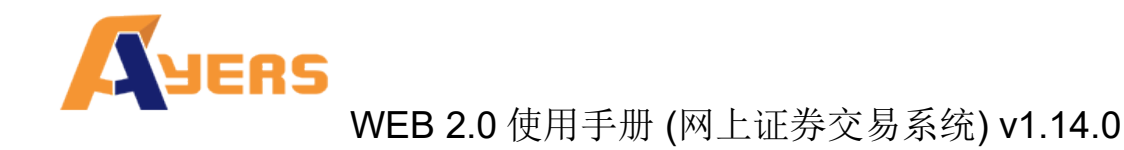

#### 3.2 更改密码

- (a) 按「帐户管理」, 然后按「更改密码」。
- (b) 输入旧密码, 然后输入新的密码, 再输入新的密码确认。
- (c) 按「更改 登入密码」完成。
- (d) 阁下的密码马上被更改并实时生效。
- (e) 当客户更改密码时,系统会发送客户密码更改通知到客户的电子邮箱或短讯信箱。

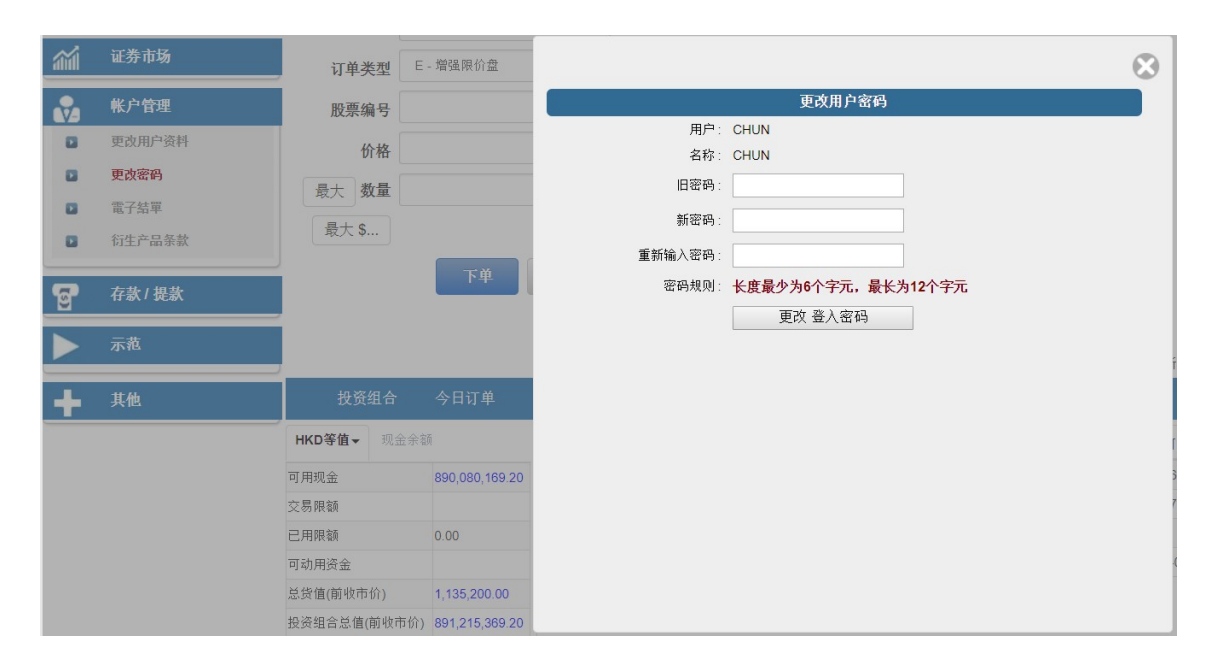

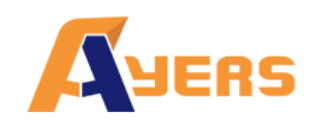

#### 3.3 更改用户资料(如有)

- (a) 按「帐户管理」然后按「更改用户资料」。
- (b) 如果不想接收订单覆盘电邮及到价提示电邮可勾选方格。
- (c) 按下「更改」键更改并实时生效。
- (d) 当客户更改用户设定,系统会发送更改用户设定通知到客户的电子邮箱或短讯信 箱。

| aid | 证券市场   | 订单类型      | E - 增强限价 <del>盘</del> |            |           |     |           |
|-----|--------|-----------|-----------------------|------------|-----------|-----|-----------|
|     | 帐户管理   | 股票编号      |                       |            |           |     | $\otimes$ |
| 8   | 更改用户资料 | 价格        |                       | (<br>変白白口・ | 名<br>CHUN | 沪户口 |           |
| 8   | 更改密码   | 最大 数量     |                       | 名称:        | CHUN      |     |           |
|     | 電子結單   | 最大 \$     |                       | 登入代码:      | CHUN      |     |           |
|     | 切生产品采获 |           | T                     |            | 面改        |     |           |
| 5   | 存款/提款  |           |                       |            | ZM        |     |           |
| ►   | 示范     |           |                       |            |           |     |           |
| +   | 其他     | 投资组合      | 今日订                   |            |           |     |           |
|     |        | HKD等值▼ 现金 | 余额                    |            |           |     |           |
|     |        | 可用现金      | 890,080               |            |           |     |           |

#### 3.4 登出

于主画面按「登出」再按「确定」登出或关闭窗口即可。

| ×  |
|----|
|    |
|    |
|    |
| 取消 |
|    |
|    |
|    |
|    |
|    |
|    |
|    |
|    |

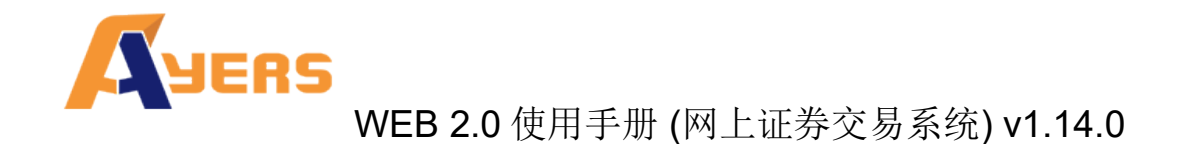

- 4 订单处理
- 4.1 输入买卖盘

(a) 于交易平台主画面按「订单输入」。

| 订单输入 条 | 件订单         |    |
|--------|-------------|----|
| 证券名称   |             |    |
| 市场     | HKEX - 香港股票 | ~  |
| 买/沽    | 请选择         | ~  |
| 订单类型   | E - 增强限价盘   | ~  |
| 股票编号   |             |    |
| 价格     |             |    |
| 最大数量   |             |    |
| 最大 \$  |             |    |
|        | 下单          | 清除 |

- (b) 输入订单数据,包括:市场,买单或沽单,订单类型,股票编号,价格及数量,再按「下单」落盘或「清除」重设。
- (c) 阁下亦可在网上实时报价版面按所指定价格两次,买卖订单会自动显示在主画面上,客户只需输入股票数量,按「下单」便可落盘。
- (d) 阁下亦可在「投资组合」内按指定股票,卖盘订单窗口会自动出现,输入价钱后, 按「下单」便可完成。如有需要,客户亦可更改所需股票之数量。

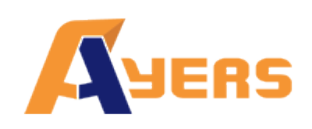

| 订单输入条 | 件订单         |              | 订单输入 | 条   | 牛订单         |        |
|-------|-------------|--------------|------|-----|-------------|--------|
| 证券名称  |             |              | 证券名  | 名称  |             |        |
| 市场    | HKEX - 香港股票 | $\sim$       | ī    | 市场  | HKEX - 香港股票 | $\sim$ |
| 买/沽   | 买入          | $\checkmark$ | Ĩ    | [/沽 | 沽出          | $\sim$ |
| 订单类型  | E - 增强限价盘   | $\sim$       | 订单约  | 类型  | E - 增强限价盘   | $\sim$ |
| 股票编号  |             |              | 股票组  | 编号  |             |        |
| 价格    |             | 00           | f    | 价格  |             | 00     |
| 最大 数量 |             | 00           | 最大   | 数量  |             | •••    |
| 最大 \$ |             |              | 最大 5 | \$  |             |        |
|       | 下单          | 清除           |      |     | 下单          | 清除     |

备注:

- 1. 有关买卖类别,请参考问与答。
- 在价钱栏内按"+"系统会于现有价格上加一个价位。
   在价钱栏内按"-"系统会于现有价格上减一个价位。
- 3. 在数量栏内按" k "即等于"000"。例: 如要输入 5000, 只需按"5"及按一次 " k "即可。
- 4. 在数量栏内按"m"即等于"000000"。例:如要输入 5000000,只需按"5"及按 一次"m"即可。
- 5. 网上交易不能进行碎股(不足一手之股票)买卖。
- 6. 用户可以按下「最大」计算出指定客户的最大可买入该产品的数量。
- 7. 用户在输入产品和价格后,若按下「最大\$」键,在「请输入金额」字段输入最大可使 用金额,系统便会自动计算该"金额"可让客户最多买入该产品的数量。

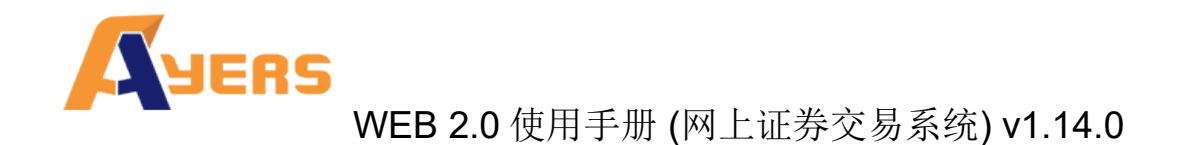

#### 4.2 程序买卖

AyersGTS 支持一些基本的程序交易,于交易平台主画面按「条件订单」:

| 订单输入  | 条件订单       | 订单输入  | 条件订单              |
|-------|------------|-------|-------------------|
| 送出条件  | 立即传送订单 🗸 🗸 | 送出条件  | 立即传送订单<br>当现价上升到汰 |
| 触发价   |            | 触发价   | 当现价下跌到达保留直至我释放    |
| 止损/赚价 |            | 止损/赚价 | 止损/触发<br>双向限价盘    |
| 有效期至  |            | 有效期至  |                   |

阁下只需选择送出条件,输入触发价,系统便会根据所设定的条件送出订单。

| 送出条件     | 介绍                                             |
|----------|------------------------------------------------|
| 立即传送订单   | 订单会立即传送到交易所。                                   |
| 当现价上升到达  | 沽盘用。订单会先保留在系统,待该股票现价上升到达指定的触发价时才送出到            |
|          | 交易所。                                           |
| 当现价下跌到达  | 买盘用。订单会先保留在系统,待该股票现价下跌至指定的触发价时才送出到交            |
|          | 易所。                                            |
| 保留直至我释放  | 订单会先保留在系统,待该客户选择释放时才送出到交易所。客户可以按「等待            |
|          | 中(H) 」 , 再按确定就可以释放订单。若订单状态呈现「已排队」, 表示订单        |
|          | 已送出到交易所。                                       |
|          |                                                |
|          | 投资组合 今日订单 待成交订单 成                              |
|          | 更改/取消 状态 更改/取消 订单编号 ▲ 买/沽                      |
|          | 更改 取消 等待中(H) 221911-D 买入                       |
| 上招/舳佺    | 计舟田 订单合生促网方系统 法按职再现检下班系指定的轴发检时才送出到东            |
| 山1贝/ 朏1) | 伯益用。 1 半云元休田仁东统,付该放示现饥下妖王佰疋的融及饥时才 达击到父<br>  目前 |
|          | 勿川。<br>  法典田 江英人仕送到六日任 社法职重担从工业去北京的社会从社 安白了    |
| 双凹限竹盆    | 冶盈用。订甲会传达到父易所,待该股票现价下跌至指定的触友价时,各户已             |
|          | 发出的14 甲会取消,同时亦会发出一条止损/赚价的14 甲到交易所。             |

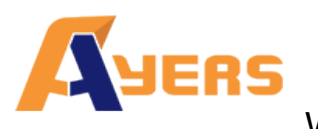

阁下可以在「有效期至」选择订单的有效日期。

| 订单输入  | 条件    | 订单    |    |    |    |    |        |
|-------|-------|-------|----|----|----|----|--------|
| 送出条件  | 立即    | ]传送ì  | 丁单 |    |    |    | $\sim$ |
| 触发价   |       |       |    |    |    |    |        |
| 止损/赚价 |       |       |    |    |    |    |        |
| 有效期至  |       |       |    |    |    |    |        |
|       | 2015- | 09-25 |    |    |    |    |        |
|       | 2015- | 09-26 |    |    |    |    |        |
|       | 2015- | 09-29 |    |    |    |    |        |
|       | 7     | 8     | 9  | 10 | 11 | 12 | 13     |
|       | 14    | 15    | 16 | 17 | 18 | 19 | 20     |
|       | 21    | 22    | 23 | 24 | 25 | 26 | 27     |
|       | 28    | 29    | 30 | 1  | 2  | 3  | 4      |

备注:

1. 系统默认是没有增加可供查看订单有效日期的字段,如有需要,敬请联络我们 进行增加。

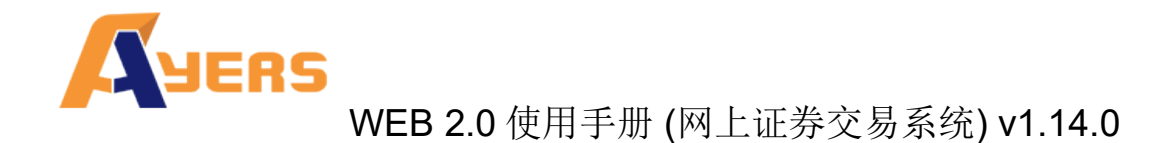

### 4.3 更改买卖盘

- (a)于主画面按「今日订单」,订单数据便会显示出来。
- (b) 按「更新」更改订单。

| 投资组   | 合 🤇   | 今日订单  | 待成交订单                | 成3  | 这记录  | 讯息/提示 |    |      |      |        |
|-------|-------|-------|----------------------|-----|------|-------|----|------|------|--------|
| 更改/取消 | 状态    | 更改/取消 | 订单编号 🔺               | 买/沽 | 市场 🗘 | 产品 ᅌ  | 类别 | 货币 💲 | 价格 🛟 | 数量     |
|       | 完成成交  | ž     | 221940-D             | 买入  | HKEX | 00700 | E  | HKD  | 130  | 1,000  |
| ~     | 完成成交  | ×.    | 221912-D             | 买入  | HKEX | 00001 | E  | HKD  | 100  | 500    |
| 更改取消  | 等待中(H | 4)    | 221911-D<br><b>Ģ</b> | 买入  | HKEX | 00001 | E  | HKD  | 100  | 500    |
|       | 完成成交  | 5     | 221908-D             | 买入  | HKEX | 00001 | L  | HKD  | 100  | 500    |
| 更改 取消 | 等待中   |       | 221716-D             | 买入  | HKEX | 00001 | E  | HKD  | 500  | 10,000 |

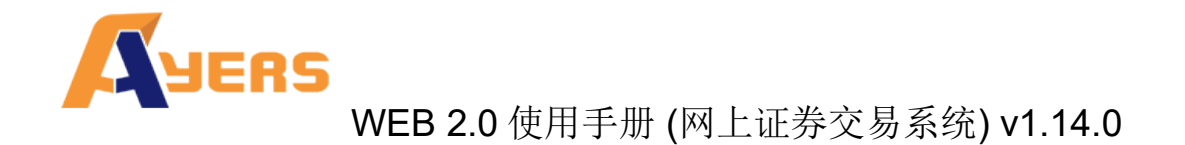

(c) 输入新的买卖价格或新的股票数量,按「确定」送出更改指示。

| 更改订                                                 | 单 (2                             | 21911                                        | -D)     |    |    |
|-----------------------------------------------------|----------------------------------|----------------------------------------------|---------|----|----|
| 1<br>1<br>1<br>1<br>1<br>9<br>7<br>6<br>4<br>2<br>9 | 5场:<br>3/法型:<br>≃品:<br>个格:<br>型: | HKEX<br>买入<br>E - 增强限<br>00001<br>100<br>500 | 价盘<br>× | 00 |    |
|                                                     |                                  |                                              | Ĩ       | 确定 | 取消 |

备注:

- 完成「更改订单」只代表该更改指令已送出,并不代表系统已接纳该订单之更改指 令,请查询该订单数据以确定订单已被更改。请参考问与答。
- 在价钱栏内按"+"系统会于现有价格上加一个价位。
   甲、在价钱栏内按"-"系统会于现有价格上减一个价位。
- 在数量栏内按"k"即等于"000"。例:如要输入 5000,只需按"5"及按一次 "k"即可。
- 4. 在数量栏内按"m"即等于"000000"。例:如要输入 5000000,只需按"5"及按 一次"m"即可。

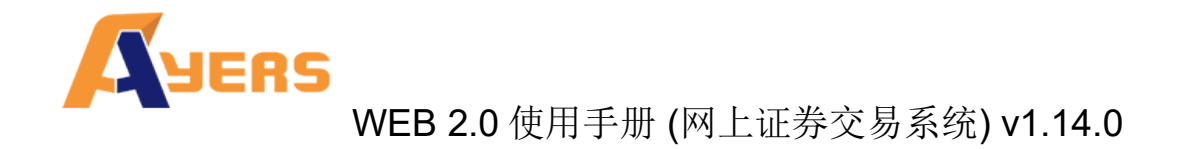

#### 4.4 取消买卖盘

(a)于主画面按「今日订单」,订单数据便会显示出来。

(b) 按「取消」取消订单。

| 投资组   | 合    | 今日订单     | 待成交订单         | 成交  | E记录  | 讯息/提示 |    |      |      |        |
|-------|------|----------|---------------|-----|------|-------|----|------|------|--------|
| 更改/取消 | 状态   | 更改/取消    | 订单编号 🔺        | 买/沽 | 市场 🛟 | 产品 ᅌ  | 类别 | 货币 💲 | 价格 🛟 | 数量     |
|       | 完成成3 | ¢        | 221940-D      | 买入  | HKEX | 00700 | E  | HKD  | 130  | 1,000  |
| ~     | 完成成3 | <u>ک</u> | 221912-D      | 买入  | HKEX | 00001 | E  | HKD  | 100  | 500    |
| 更改 取消 | 等待中( | H)       | 221911-D<br>9 | 买入  | HKEX | 00001 | E  | HKD  | 100  | 500    |
|       | 完成成3 | Ż        | 221908-D      | 买入  | HKEX | 00001 | L  | HKD  | 100  | 500    |
| 更改 取消 | 等待中  |          | 221716-D      | 买入  | HKEX | 00001 | E  | HKD  | 500  | 10,000 |

(c) 检查订单数据,按「确定」送出取消指示。

| 市场・               | НКЕХ      |
|-------------------|-----------|
| राज्य).<br>इए/इन. | হা ১      |
| 头/泊:              | 大八        |
| 订单类型:             | E - 增强限价盘 |
| 产品:               | 00001     |
| 价格:               | 100       |
| 数量:               | 500       |
| 状态:               | 等待中       |
| 已成交:              | 0         |
|                   |           |

(d) 若订单状态呈现「已取消」,表示订单已经取消。

备注:

 完成「取消订单」只代表该取消指令已送出,并不代表系统已接纳该订单之取消指 令,请查询该订单数据以确定订单已被取消。请参考问与答。

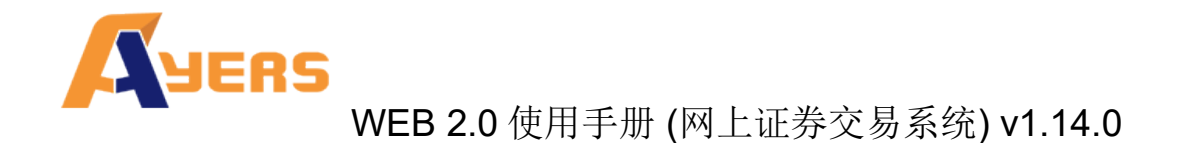

- **4.5** 查询订单数据
  - (a) 于主画面按「今日订单」,订单数据便会显示出来。所有订单数据均是实时自动更新。
  - (b) 阁下亦可按所需项目排列订单,包括订单编号、市场、产品、货币、价格、数量、 待成交订单或最后更新查询买卖盘,阁下只需按下对应按钮旁的箭咀便可。

| 投资    | 目合   | 今日订单  | 待成交订单         | 成   | 交记录  | 讯息/提:  | 示  |        |     |        |        |       |                |
|-------|------|-------|---------------|-----|------|--------|----|--------|-----|--------|--------|-------|----------------|
| 更改/取消 | 状态   | 更改/取消 | 订单编号          | 买/沽 | 市场   | ◆ 产品 : | 类别 | 制 货币 🗘 | 价格  | \$ 数量  |        | ◆ 己成交 | 最后更新 ᅌ         |
|       | 完成成3 | z     | 221940-D      | 买入  | HKEX | 00700  | E  | HKD    | 130 | 1,000  | 0      | 1,000 | 11:53:49 (i) ^ |
|       | 完成成3 | ž     | 221912-D      | 买入  | HKEX | 00001  | Е  | HKD    | 100 | 500    | 0      | 500   | 11:52:07 (j)   |
| 更改 取消 | 等待中( | H)    | 221911-D<br>Ģ | 买入  | HKEX | 00001  | E  | HKD    | 100 | 500    | 500    | 0     | 16:33:03 (j)   |
|       | 完成成3 | ž     | 221908-D      | 买入  | HKEX | 00001  | L  | HKD    | 100 | 500    | 0      | 500   | 11:52:23 (j)   |
| 更改 取消 | 等待中  |       | 221716-D      | 买入  | HKEX | 00001  | Е  | HKD    | 500 | 10,000 | 10,000 | 0     | 17:33:05 (j)   |

#### (c) 如需查询股票/订单的详情,只需按该订单的订单编号,订单数据窗口便会自动出。

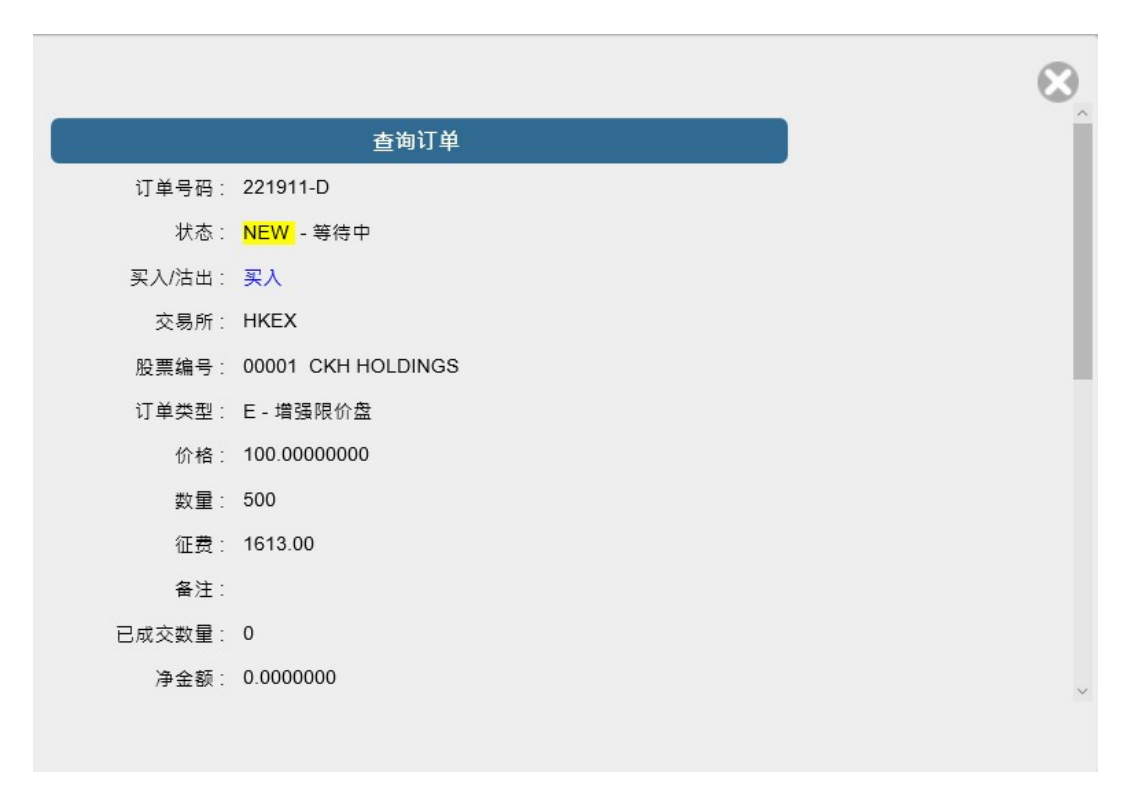

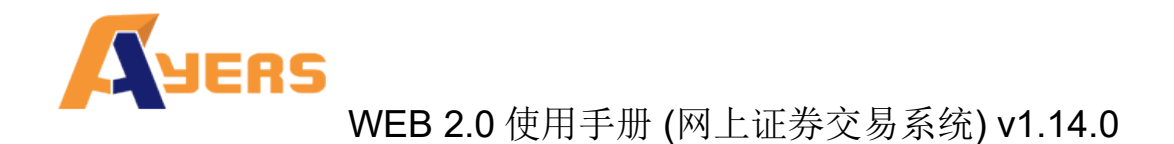

#### 4.6 已成交订单查询

于主画面按「成交记录」,所有于今日完成之交易资料便可显示出来。

\* 當日部分成交訂單會在日結取消時發送訂單覆盤訊息給客戶。

|     | 投资组合 | 今日订单 | 待成交订单 | 成交记录 | 讯息/提示       |             |
|-----|------|------|-------|------|-------------|-------------|
| 买/沽 | \$   | 市场   | 股票编号  | \$ ₱ | 品名称         | \$<br>成交平均价 |
| 买入  |      | HKEX | 00001 | Cł   | (H HOLDINGS | \$100.0000  |
| 买入  |      | HKEX | 00700 | TE   | NCENT       | \$130.0000  |

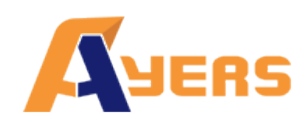

### 4.7 股票 / 现金结存

阁下可动用资金及所持有之股票会显示在「投资组合」页。

| 投资      | 组合   | 今日订单          | 待成交订  | 「单 成交记录      | 讯息/提示 |  |
|---------|------|---------------|-------|--------------|-------|--|
| HKD等值▼  | 现金余额 | 额             | 产品    | 产品名称         | 数量    |  |
| 可用现金    |      | 9,648,934.00  | 00001 | CKH HOLDINGS | 3,000 |  |
| 可用购买力   |      | 4,780,371.00  | 00388 | HKEX         | 500   |  |
| 已用限额    |      | -4,899,263.00 | 00700 | TENCENT      | 1,000 |  |
| 已用交易限额( | 待买入) | -5,050,000.00 |       |              |       |  |
| 总货值     |      | 438,000.00    |       |              |       |  |
| 参考总盈亏   |      | 89,200.00     |       |              |       |  |
| 投资组合总值  |      | 10,086,934.00 |       |              |       |  |

| 项目          | 介绍                          |
|-------------|-----------------------------|
| 可用现金        | 客户户口所持的现金结余                 |
| 可用购买力       | 购买力限额 + 可用现金 + 可按揭总值 - 已用限额 |
| 己用限额        | 是客户已排队的买入订单 x 该产品的可按揭比率     |
| 已用交易限额(待买入) | 客户已排队的买入订单总值                |
| 总货价         | 客户存仓的货值总和                   |
| 参考总盈亏       | 现价 x 数量 - 平均价 x 数量          |
| 投资组合总值      | 可用现金 + 总货值                  |

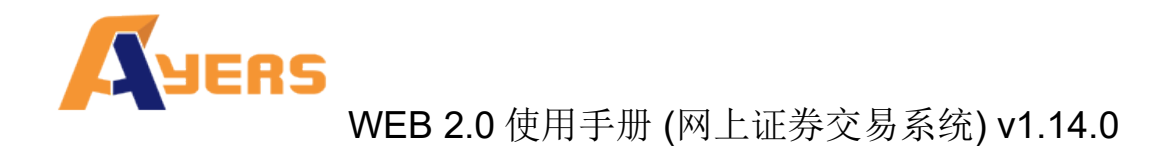

#### 4.8 讯息/提示

如果阁下收到服务供货商的讯息,一个提示窗口会显示出来。

| 提示                         |    |
|----------------------------|----|
| (2015-09-22 18:12:02) test |    |
|                            | 确定 |

按「讯息/提示」便可看到今天所收到的讯息。

| 投资组合                | 今日订单  | 待成交订单 | 成交记录 | 讯息/提示 |
|---------------------|-------|-------|------|-------|
| 输入时间                | 讯息/提示 |       | \$   |       |
| 2015-09-22 18:12:02 | test  |       |      |       |

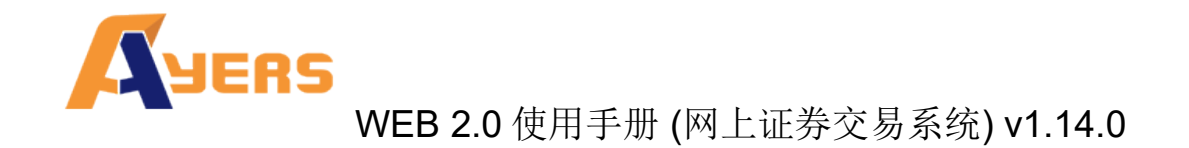

## 5 新股认购

(a)于主画面按「其他」再按「新股认购」。

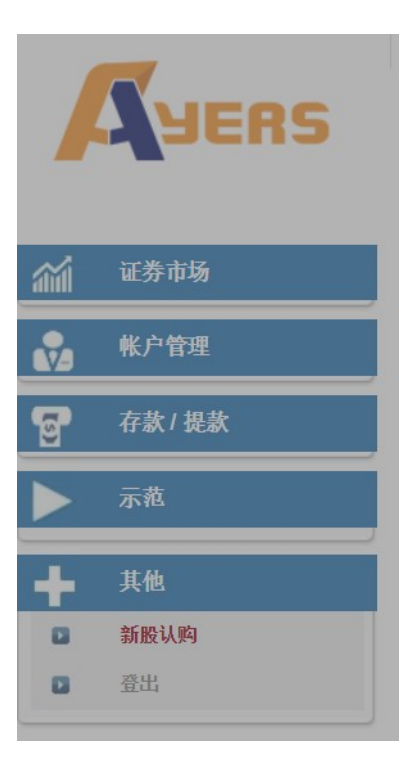

(b) 按「申请」。

|        |       | 现有2份            | <b>}新股认购可供网上申</b> 请 |                     |
|--------|-------|-----------------|---------------------|---------------------|
| $\sim$ | 产品    | 名称              | 开始时间                | 结束时间                |
| 申请     | 98765 | TEST IPO 测试 IPO | 2015-06-25 00:00:00 | 2015-12-25 00:00:00 |
| 申请     | 00888 | 8               | 2015-04-08 00:00:00 | 2016-07-01 00:00:00 |

注意:以上数字只作参考用,所有数字该以结单内之为准

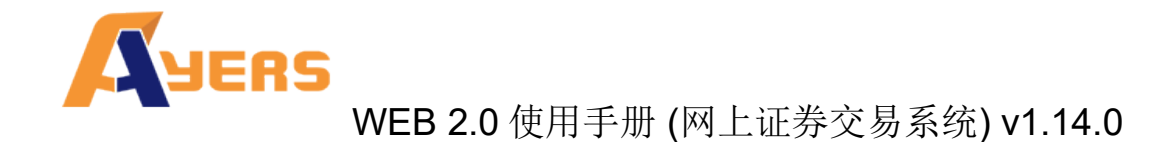

(c) 选择「申请数量」,「借贷」项目,系统会自动计算所需金额。

(d) 按「申请」键,阁下的申请便会储存于系统内。

|           | 输入新股认购(版面一)                                 | 数量 / 金额表 |           |
|-----------|---------------------------------------------|----------|-----------|
| 产品代码      | 98765                                       | 申请数量     | 申请金额      |
| 名称        | : TEST IPO 测试 IPO                           | 1,000    | 5,000.00  |
| 申请数量      | 1,000 🗸                                     | 2,000    | 10,000.00 |
| 申请令额      | HKD 5000.00                                 | 3,000    | 15,000.00 |
| 时间        | 由 2015-06-25 00:00:00 至 2015-12-25 00:00:00 | 4,000    | 25,000.00 |
| 借贷结束时间    | 2015-12-25 00:00:00                         | 5,000    | 23,000.00 |
| 最高贷款比率(%) | 40%                                         |          |           |
| 借贷        | 毋需借贷 VHKD                                   |          |           |
| 贷款金额      | HKD 0                                       |          |           |
| 借贷息率(%)   | 20% / 4日                                    |          |           |
| 利息        | HKD 0                                       |          |           |
| 手续费       | HKD 100 如需借贷:200                            |          |           |
|           | 申请                                          |          |           |
|           |                                             |          |           |

备注:

- 一般情况下,互联网客户于申请新股后,不能于网上取消。如要取消,请联络阁下的 证券商。
- 2. 客户于申请新股后,同一新股不能再申请,必须取消该申请后才能再申请。

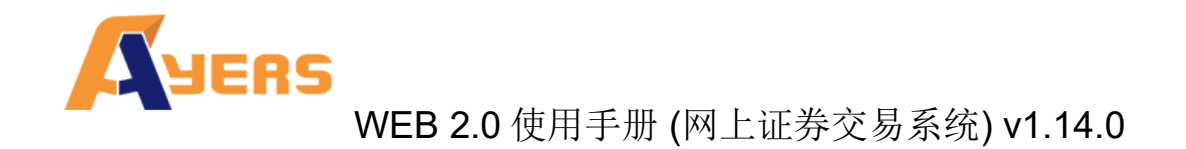

## 6 报表

订单记录中有三份报表,分别是「订单记录」,「交易记录」,「订单交易史记录」。

(a)于主画面按「证券市场」然后拣选需要的记录。

|   | 证券市场   |
|---|--------|
| • | 订单纪录   |
| Ð | 交易纪录   |
|   | 订单交易纪录 |
|   | 到价提示   |
|   |        |

- (b) 选择「日期」, 「产品代码」。
- (c) 按「产生报表」,报表窗口便会显示出来。
- (d) 按「汇出」便会汇出一个 CSV 档案。
- (e) 如需打印或储存记录,请按相关链接。

| 22-Sep-2015 18:22:47<br>(INTERNET) |               | ed                   | itions Limit   | ers So | Ау  |       |     |         |
|------------------------------------|---------------|----------------------|----------------|--------|-----|-------|-----|---------|
| 至 日期:22-Sep-2015 交易所:HKEX          | 塘:22-Sep-2015 | 客户户口:TEST 由 日期       |                |        |     |       |     |         |
| 备注                                 | 输入用户          | 输入时间                 | 已成交数量 状态       | 数量     | 价格  | 产品    | 买/沽 | 丁单号码    |
|                                    | SHING         | 22-Sep-2015 11:53:36 | 1,000 完成<br>成交 | 1,000  | 130 | 00700 | 买入  | 21940-D |
|                                    | INTERNET      | 21-Sep-2015 16:40:27 | 500 完成<br>成交   | 500    | 100 | 00001 | 买入  | 21912-D |
| HTML5                              |               |                      |                |        |     |       |     |         |
|                                    | INTERNET      | 21-Sep-2015 13:38:59 | 500 完成<br>成交   | 500    | 100 | 00001 | 买入  | 21908-D |
| HTML5                              |               |                      |                |        |     |       |     |         |
|                                    |               | £ ***                | *** 报告完        |        |     |       |     |         |
|                                    |               |                      |                |        |     |       |     |         |
|                                    |               |                      |                |        |     |       |     |         |
|                                    |               |                      |                |        |     |       |     |         |

#### 备注:

1. 阁下可以查询过往7天的订单记录。

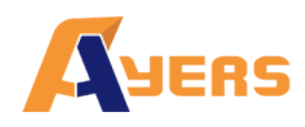

- 7 附录 A: 问与答
- 7.1 使用「网上交易服务」须要安装任何软件或硬件吗?

使用「网上交易服务」,计算机需系统要以下的软件及硬件:

- ◆ 微软窗口7或以上
- ✤ 微软 Internet Explorer 10.0 或以上
- 7.2 为何网上客户有时收不到登入网上平台的密码?

请检查邮箱的"杂件匣/垃圾邮件匣",如仍找不到有关邮件,请尝试以另一个电邮地址 重新发送。

7.3 为何不能显示交易资料区?

请尝试在登入前选择经防火墙联机。

7.4 为何交易资料区的文字无法正常显示?

开启「Internet Explorer」按「工具」再按「因特网选项」。在「一般」卷标的版面按 「语言」>「新增」选取适当的语言后按确定。

7.5 如何计算可动用资金?

可动用资金=可用资金+交易限额-待买入金额

7.6 网上客户下的订单,用户可否在 GTS 中修改或取消?

可以。在 GTS 中所修改或取消的订单,在 WEB 2.0 网上证券交易系统中也会实时更新。

7.7 交易资料能保存在系统多久?

一般情况下,系统会保留即日及六天前的交易资料(包括星期六、日及公众假期)。

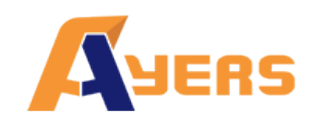

7.8 订单的交易状态是什么意思(等待中,批核中...)?

| 状态     | 说明                           |
|--------|------------------------------|
| 等待中    | 订单在系统中,还未送出交易所(开市前或收市后所下的订单) |
| 等待中(H) | 订单保留在系统中,还未送出交易所(已设定程序买卖的订单) |
| 批核中    | 订单在等待批核                      |
| 处理中    | 订单正在发送至交易所                   |
| 已排队    | 订单已于交易所中排队                   |
| 部分成交   | 部份成交                         |
| 完成成交   | 全部成交                         |
| 已取消    | 订单已被取消                       |
| 已拒绝    | 订单已被拒绝                       |

- 7.9 订单拒绝原因
- 7.9.1 為何訂單拒絕 "by price warning"?

该订单之价格离买/卖价超过24格。

- **7.9.2** 為何訂單拒絕 "by invalid order price"?
- a. 输入的为限价盘,当输入的买价高于下单时该股票的沽出价。
- b. 输入的为限价盘,当输入的卖价低于下单时该股票的买入价。
- c. 输入的为增强限价盘,当改价后系统会把它自动变为限价盘,如改价后和当时的沽出 / 买入价有问题(如上),订单便会被拒绝。

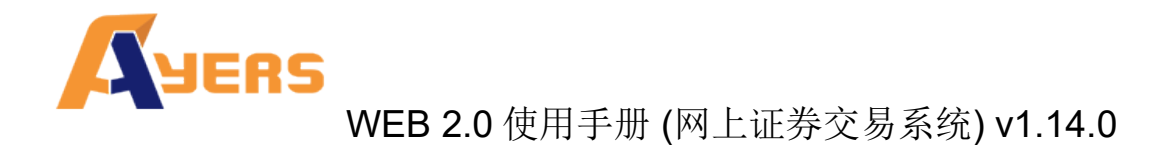

## 8 订单类型

AyersGTS 支持所有 HKEx 提供之买卖盘种类。

| 买卖盘种类 | 说明                                                                 |                                                                                                    |                                                     |                                          |                                    |
|-------|--------------------------------------------------------------------|----------------------------------------------------------------------------------------------------|-----------------------------------------------------|------------------------------------------|------------------------------------|
| L     | <b>限价盘</b><br>该买卖盘种类                                               | 转容许以指定价值                                                                                                    | 立进行对盘。                                              |                                          |                                    |
|       | 買賣盤                                                                | 對盤                                                                                                    | 結果                                                  |                                          |                                    |
|       | 限價盤<br>貫入 250K 股<br>每股 \$18.0                                      | 資        資格     数量       \$18.4     90K       \$18.3     50K       \$18.2     20K       \$18.1     130K       \$18.0     30K | 成交:<br>30K股每股 \$18.<br>尚未成交:<br>220K股每股 \$18.       | 0                                        |                                    |
| Е     | 增强限价盘<br>与现时的限价<br>对。输入卖盘<br>最佳卖盘价高<br>指定限价的一<br>例一:增强降<br>表1(a):原 | 計盘相似,惟增引<br>估价可以较对手上<br>五个价位。未能<br>一般限价盘。如不<br>【价盘 – 全数<br>一来的买卖盘情况                                                          | 虽限价盘最多可<br>最佳买盘价低九<br>能成交的余额会<br>有需要,日后可<br>配对<br>2 | 同时与十条轮(<br>个价位或买盘(<br>保留在系统内,<br>增加可配对的( | 候队伍进行配<br>介可以较对手<br>并转为原先<br>介位数目。 |
|       | ञ                                                                  | Ę入                                                                                                    | 卖                                                   | 出                                        |                                    |
|       | 价格                                                                 | 数量('000)                                                                                                    | 价格                                                  | 数量('000)                                 |                                    |
|       | \$30.00                                                            | 100                                                                                                    | \$30.05                                             | 80                                       |                                    |
|       | \$29.95                                                            | 90                                                                                                    | \$30.10                                             | 70                                       |                                    |
|       | \$29.90                                                            | 80                                                                                                    | \$30.15                                             | 160                                      |                                    |
|       | \$29.85                                                            | 60                                                                                                    | \$30.20                                             | 50                                       |                                    |
|       | \$29.80                                                            | 180                                                                                                    | \$30.25                                             | 60                                       |                                    |
|       | \$29.75                                                            | 34                                                                                                    | \$30.30                                             | 50                                       |                                    |
|       | \$29.70                                                            | 100                                                                                                    | \$30.35                                             | 40                                       |                                    |

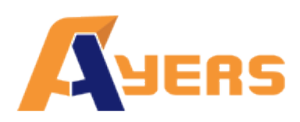

WEB 2.0 使用手册 (网上证券交易系统) v1.14.0

| 买入              |                                                      |                                                      |          |  |
|-----------------|------------------------------------------------------|------------------------------------------------------|----------|--|
| 价格              | 数量('000)                                             | 价格                                                   | 数量('000) |  |
| \$30.00         | 100                                                  | \$30.25                                              | 20       |  |
| \$29.95         | 90                                                   | \$30.30                                              | 50       |  |
| \$29.90         | 80                                                   | \$30.35                                              | 40       |  |
| \$29.85         | 60                                                   | \$30.40                                              | 45       |  |
| \$29.80         | 180                                                  | \$30.45                                              | 325      |  |
| <i>\$29.75</i>  | 34                                                   | <i>\$30.50</i>                                       | 20       |  |
| <i>\$29. 70</i> | 100                                                  | <i>\$30.55</i>                                       | 30       |  |
| <i>\$29.65</i>  | 150                                                  | \$30.60                                              | 50       |  |
| <i>\$29.60</i>  | 18                                                   | <i>\$30.65</i>                                       | 60       |  |
| 达致的成交           | 80, 000 股名<br>70, 000 股名<br>160, 000 股<br>50, 000 股名 | 每股 30.05 元<br>每股 30.10 元<br>每股 30.15 元<br>每股 30.20 元 |          |  |
|                 | 40,000 股名                                            | 导股 30.25 元                                           |          |  |
| 未完成数量           | : 无                                                  |                                                      |          |  |

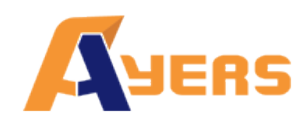

#### 例二: 增强限价盘 - 部份未获配对

#### 表 2(a): 原来的买卖盘情况

| अ              | 关入       | 卖              | 出        |
|----------------|----------|----------------|----------|
| 价格             | 数量('000) | 价格             | 数量('000) |
| \$30.00        | 100      | \$30.05        | 80       |
| \$29.95        | 90       | \$30.10        | 70       |
| \$29.90        | 80       | \$30.15        | 160      |
| \$29.85        | 60       | \$30.20        | 50       |
| \$29.80        | 180      | \$30.25        | 60       |
| <i>\$29.75</i> | 34       | \$30. 30       | 50       |
| \$29. 70       | 100      | <i>\$30.35</i> | 40       |
| <i>\$29.65</i> | 150      | \$30. 40       | 45       |
| <i>\$29.60</i> | 18       | \$30. 45       | 325      |

输入增强限价盘以每股 30.25 元买入 430,000 股。

#### 表 2(b): 对盘完成后

| ञ       | 入        | 卖              | 出        |
|---------|----------|----------------|----------|
| 价格      | 数量('000) | 价格             | 数量('000) |
| \$30.25 | 10       | \$30.30        | 50       |
| \$30.20 | _        | \$30.35        | 40       |
| \$30.15 | -        | \$30.40        | 45       |
| \$30.10 | _        | \$30.45        | 325      |
| \$30.05 | _        | \$30.50        | 20       |
| \$30.00 | 100      | <i>\$30.55</i> | 30       |

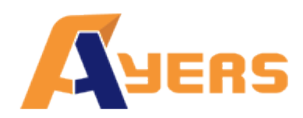

|   | \$29.95                                                                                                    | 90                                                                       | \$30.60                                                                                            | 50                                                                                                    |                 |
|---|----------------------------------------------------------------------------------------------------|--------------------------------------------------------------------------|----------------------------------------------------------------------------------------------------|----------------------------------------------------------------------------------------------------|-----------------|
|   | \$29.90                                                                                                    | 80                                                                       | \$30.65                                                                                            | 60                                                                                                    |                 |
|   | <i>\$29.85</i>                                                                                                    | 60                                                                       | \$30. 70                                                                                           | 70                                                                                                    |                 |
|   | 达致的成交 .                                                                                                    | : 80,000 股每                                                              | 股 30.05 元                                                                                          |                                                                                                    |                 |
|   |                                                                                                    | 70,000 股每                                                                | 股 30.10元                                                                                           |                                                                                                    |                 |
|   |                                                                                                    | 160,000 股名                                                               | 每股 30.15 元                                                                                         |                                                                                                    |                 |
|   |                                                                                                    | 50,000股每                                                                 | 股 30.20元                                                                                           |                                                                                                    |                 |
|   |                                                                                                    | 60,000股母                                                                 | 股 30.25 元                                                                                          |                                                                                                    |                 |
|   | 未完成数量 .                                                                                                    | : 10,000 股成                                                              | 为每股 30.25;                                                                                         | 元的限价盘                                                                                                 |                 |
| S | 特别限价盘                                                                                                    |                                                                          |                                                                                                    |                                                                                                    |                 |
|   | 输入特别限价                                                                                                    | 盘时,必须输入                                                                  | 限价,但价格                                                                                             | 不会受对手价格                                                                                               | 所限。只要           |
|   | 成父价个比输,<br>相距力个价位                                                                                                    | 人的限价为差便<br>的第十轮候名单                                                       | 1 可最多跟十条<br>1 ) 配对。未能                                                                              | 轮候队伍(即当<br>成交全劾会自动                                                                                    | 时最佳价及<br> 取消,不会 |
|   | 保留在系统内                                                                                                    | 。如有需要,日                                                                  | 后可增加可配                                                                                             | 对的价位数目。                                                                                               |                 |
|   | 例三:特别限                                                                                                    | 价盘                                                                       |                                                                                                    |                                                                                                    |                 |
|   | 表 3(a) : 原头                                                                                                    | 来的买卖盘情况                                                                  |                                                                                                    |                                                                                                    |                 |
|   |                                                                                                    |                                                                          |                                                                                                    |                                                                                                    |                 |
|   | <br>                                                                                                    | 杀入                                                                       | 卖                                                                                                  | 出                                                                                                    |                 |
|   | <b>····································</b>                                                                                                    | <b>关入</b> 数量('000)                                                       | <b>卖</b><br>价格                                                                                     | 出 数量('000)                                                                                            |                 |
|   | ·····································                                                                                                    | <b>安入</b><br>数量('000)<br>100                                             | 卖<br>价格<br>\$30.05                                                                                 | 出<br>数量('000)<br>80                                                                                   |                 |
|   | · · · · · · · · · · · · · · · · · · ·                                                                                                    | X 数量('000) 100 90                                                        | 卖<br>价格<br>\$30.05<br>\$30.10                                                                      | 出<br>数量('000)<br>80<br>70                                                                             |                 |
|   | · · · · · · · · · · · · · · · · · · ·                                                                                                    | X       数量('000)       100       90       80                             | 卖<br>价格<br>\$30.05<br>\$30.10<br>\$30.15                                                           | 送出<br>数量('000)<br>80<br>70<br>160                                                                     |                 |
|   | ·<br>价格<br>\$30.00<br>\$29.95<br>\$29.90<br>\$29.85                                                                                                    | X       数量('000)       100       90       80       60                    | 交<br>价格<br>\$30.05<br>\$30.10<br>\$30.15<br>\$30.20                                                | 送送<br>数量(*000)<br>80<br>70<br>160<br>50                                                               |                 |
|   | ·<br>价格<br>\$30.00<br>\$29.95<br>\$29.90<br>\$29.85<br>\$29.80                                                                                                    | X       数量('000)       100       90       80       60       180          | 交<br>价格<br>\$30.05<br>\$30.10<br>\$30.15<br>\$30.20<br>\$30.25                                     | ませましい。<br>数量 (* 000)<br>80<br>70<br>160<br>50<br>60                                                   |                 |
|   | 价格<br>\$30.00<br>\$29.95<br>\$29.90<br>\$29.85<br>\$29.80<br><i>\$29.75</i>                                                                                                    | X       数量('000)       100       90       80       60       180       34 | 交<br>价格<br>\$30.05<br>\$30.10<br>\$30.15<br>\$30.20<br>\$30.25<br><i>\$30.30</i>                   | 送<br>数量(*000)<br>80<br>70<br>160<br>50<br>60<br>50<br>60<br>50                                        |                 |
|   | 价格           价格           \$30.00           \$29.95           \$29.95           \$29.85           \$29.85           \$29.75           \$29.70                                                                         | 次 数量('000) 300 90 80 60 180 34 100                                       | 交<br>价格<br>\$30.05<br>\$30.10<br>\$30.15<br>\$30.20<br>\$30.25<br><i>\$30.30</i><br><i>\$30.35</i> | 送<br>数量(*000)<br>80<br>70<br>160<br>50<br>60<br>50<br>40                                              |                 |
|   | 价格           价格           \$30.00           \$29.95           \$29.95           \$29.85           \$29.85           \$29.75           \$29.70           \$29.65                                                       | X 数量('000) 100 90 80 60 180 34 100 150                                   | 文                                                                                                  | 送<br>数量 (* 000)<br>80<br>70<br>160<br>50<br>60<br>50<br>40<br>45                                      |                 |
|   | 竹格<br>(介格<br>\$30.00<br>\$29.95<br>\$29.90<br>\$29.85<br>\$29.80<br><i>\$29.75</i><br><i>\$29.70</i><br><i>\$29.65</i><br><i>\$29.60</i>                                                                              | 法入<br>数量('000) 100 90 80 60 180 34 100 150 20                            | 文                                                                                                  | ★ とうない いっかい いっかい いっかい いっかい いっかい いっかい いっかい いっ                                                          |                 |
|   | 小格           价格           \$30.00           \$29.95           \$29.95           \$29.85           \$29.85           \$29.75           \$29.75           \$29.65           \$29.65           \$29.60                   | 表入 数量('000) 100 90 80 60 180 34 100 150 20                               | 文                                                                                                  | 送<br>数量 (* 000)<br>80<br>70<br>160<br>50<br>60<br>50<br>40<br>45<br>325<br>元                          |                 |
|   | 小格           价格           \$30.00           \$29.95           \$29.95           \$29.90           \$29.85           \$29.85           \$29.75           \$29.75           \$29.65           \$29.65           \$29.60 | 表入 数量('000) 100 90 80 60 180 34 100 150 20   密歴実入 430,000                | 文                                                                                                  | ★ 単       数量('000)       80       70       160       50       60       50       40       45       325 |                 |

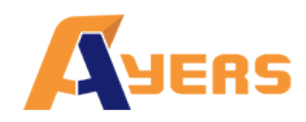

WEB 2.0 使用手册 (网上证券交易系统) v1.14.0

|   | 买                                                                                                 | λ                                 | 卖                     | 出                  |
|---|---------------------------------------------------------------------------------------------------|-----------------------------------|-----------------------|--------------------|
|   | 价格                                                                                                | 数量('000)                          | 价格                    | 数量('000)           |
|   | \$30.00                                                                                           | 100                               | \$30.30               | 50                 |
|   | \$29.95                                                                                           | 90                                | \$30.35               | 40                 |
|   | \$29.90                                                                                           | 80                                | \$30.40               | 45                 |
|   | \$29.85                                                                                           | 60                                | \$30.45               | 325                |
|   | \$29.80                                                                                           | 180                               | \$30.50               | 20                 |
|   | <i>\$29.75</i>                                                                                    | 34                                | <i>\$30.55</i>        | 30                 |
|   | <i>\$29. 70</i>                                                                                   | 100                               | \$30.60               | 50                 |
|   | <i>\$29.65</i>                                                                                    | 150                               | <i>\$30.65</i>        | 60                 |
|   | <i>\$29.60</i>                                                                                    | 20                                | \$30. 70              | 70                 |
|   | 未完成数量                                                                                             | 60,000 股驾<br>: 10,000 股日<br>盘系统内。 | +版 30.25 元<br>由系统取消,升 | 并不会储存于自            |
| ł | <b>竞价盘</b><br>此类买卖盘是市价盘的一种,但只可于开市前及收市前交易时段内执行<br>竞价。买/卖盘毋须设定限价,并可享有对盘优先权。而未能成交的余餐<br>会于竞价交易后自动取消。 |                                   |                       |                    |
|   | 开市竞价时段:                                                                                           |                                   |                       |                    |
|   | 系统接纳竞价结                                                                                           | 盘挂盘时段为上                           | 午九时正至九时               | 时二十分。              |
|   | 系统将不接纳住<br>停时段(上午九                                                                                | 壬何于对盘时段<br>时二十八分至力                | :(上午九时二-<br>九时三十分)输   | 十分至九时二十<br>ì入的竞价盘。 |
|   | 收市竞价时段:                                                                                           |                                   |                       |                    |
|   | 系统接纳竞价措                                                                                           | 盘挂盘时段为下                           | 午四时正至四时               | 时十分。               |

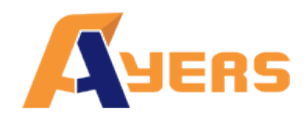

|   | 于开市前时段以外的时间输入之竞价盘,将被交易所拒绝,如在每日日<br>结后输入之竞价盘(为投资者或经纪自行取消的买卖盘除外),将被视作<br>下一个开市前时段的买卖盘。<br>如需查询有关竞价盘的详情,请联络阁下的经纪。                                |
|---|----------------------------------------------------------------------------------------------------|
| I | <b>竞价限价盘</b><br>此类买卖盘可于开市前时段及收市前交易时段内以指定价格作单一价格<br>竞价。未成交的竞价限价盘余额将会转为原先指定价格的限价盘,转至<br>持续交易时段内继续进行配对。<br>开市竞价时段:                               |
|   | 系统接纳竞价限价盘挂盘时段为上午九时正至九时二十分。<br>系统将不接纳任何于对盘前时段(上午九时十五分至九时二十分)、对盘<br>时段(上午九时二十分至九时二十八分)及暂停时段(上午九时二十八<br>分至九时三十分)输入的竞价限价盘。<br>收市竞价时段:             |
|   | 系统接纳竞价盘挂盘时段为下午四时正至四时十分。<br>于开市前时段以外的时间输入之竞价限价盘,将被交易所拒绝,如在每<br>日日结后输入之竞价限价盘(为投资者或经纪自行取消的买卖盘除外),<br>将被视作下一个开市前时段的买卖盘。<br>查询有关竞价限价盘的详情,请联络阁下的经纪。 |

\*详情请参考 HKEx (http://www.hkex.com.hk),一切以 HKEx 资料为实。

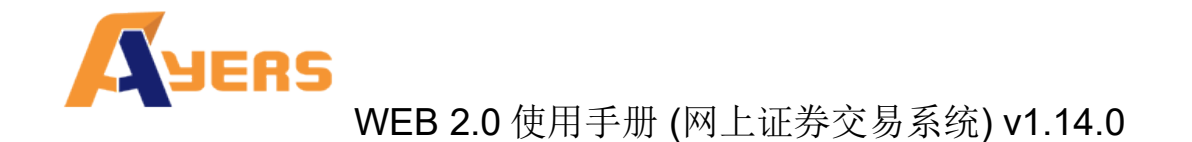

#### 8.1 开市前时段分那几种?

开市前时段分四阶段:上午9时至上午9时15分为输入买卖盘时段;上午9时15分至上 午9时20分为对盘前时段;上午9时20分至上午9时28分为对盘时段;上午9时28分 至上午9时30分为暂停时段。

输入买卖盘时段中即上午9时至上午9时15分,只接受竞价盘及竞价限价盘输入,期间可予修改或取消。

对盘前时段内即上午9时15分至上午9时20分,则只接受竞价盘,已输入系统的买卖盘 不得修改或取消。

上午9时20分后下的订单会保留在系统内,直至上午9时30分,系统便会把订单送出至 市场。

#### 8.2 收市时段分那几种?

收市时段分四阶段:下午4时至下午4时01分为参考价定价时段;下午4时01分至下午4时06分为输入买卖盘时段;下午4时06分至下午4时08分为不可取消时段;下午4时08分至下午4时10分为随机收市时段。

参考价定价时段中即下午4时至下午4时01分,只接受竞价盘及竞价限价盘输入,期间可予修改或取消。

输入买卖盘时段内即下午4时01分至下午4时06分,只接受竞价盘及竞价限价盘输入, 未完成的买卖盘亦可在该时段更改或取消。

不可取消时段内即下午4时06分至下午4时08分,只接受竞价盘及竞价限价盘输入,已输入系统的买卖盘不得修改或取消。

随机收市时段内即下午4时08分至下午4时10分,只接受竞价盘及竞价限价盘输入,已 输入系统的买卖盘不得修改或取消。

系统日结取消后(预设4时30分)下的订单会保留在系统内,直至上午9时,系统便会把 订单送出至市场。